## 1. Ознайомлення із переліком запланованих зустрічей

- 1.1. Зайти в систему ATutor
- 1.2. Вибрати навчальний курс.

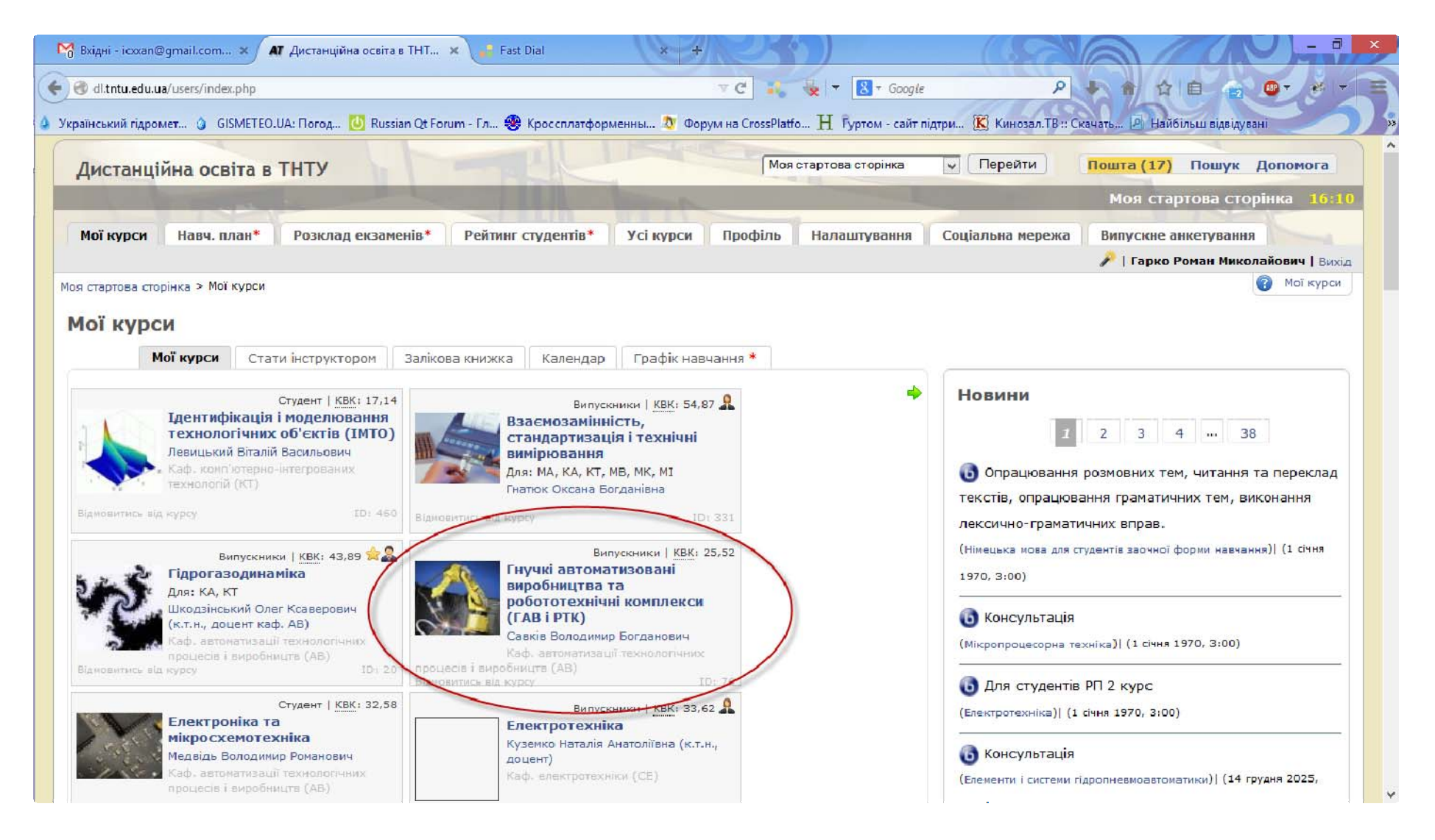

1.3. Справа у розділі "Веб-конференції та вебінари" буде відображено перелік запланованих відеозустрічей з вибраного предмету. Щоб приєднатись до зустрічі, можна просто клацнути на її назві (потрібно, щоб зустріч була розпочата викладачем).

Щоб детальніше ознайомитися з запланованими відеозустрічами, можна перейти до розділу "Веб-конференції та вебінари"

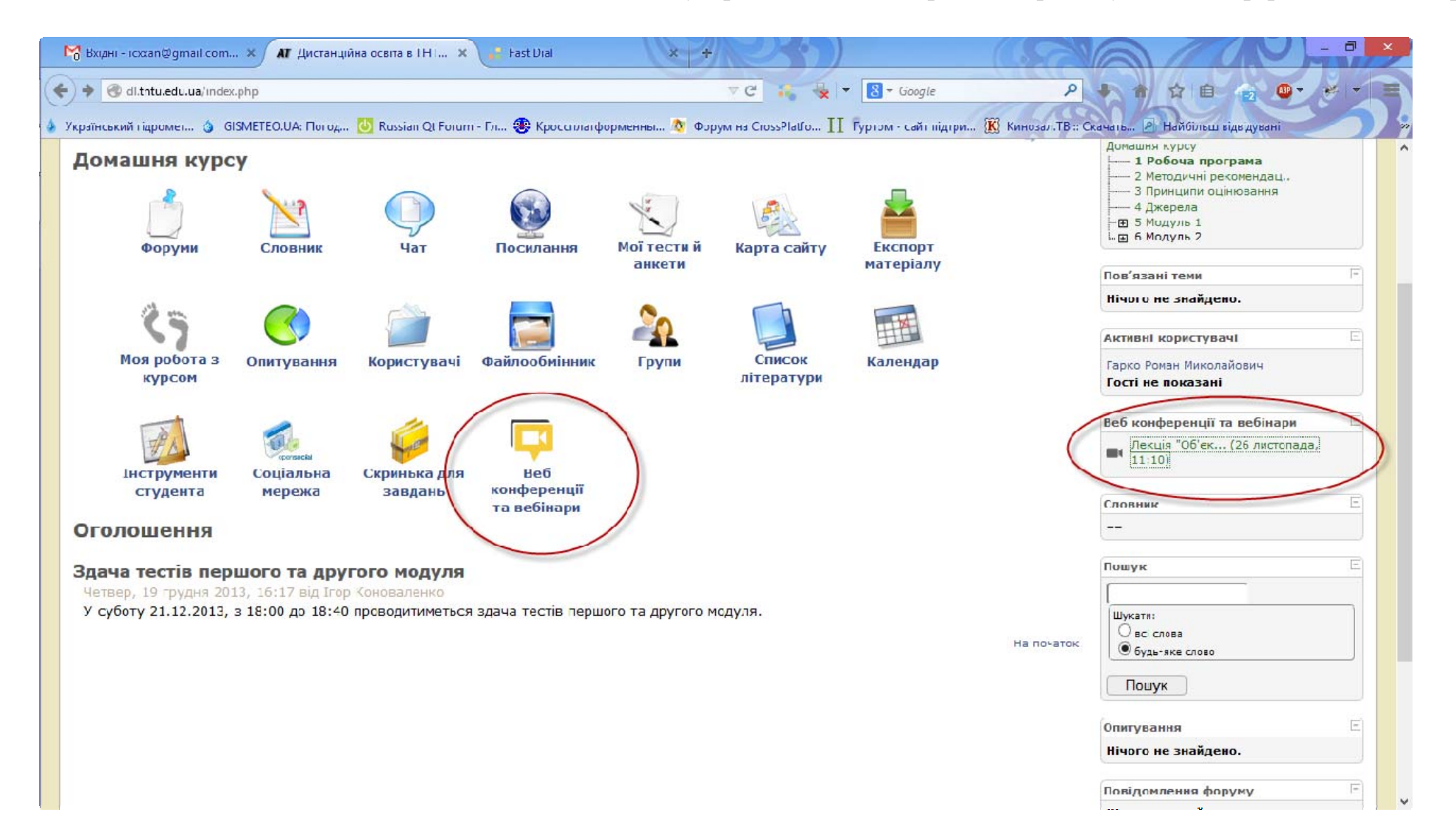

## 1.4. Буде відображено перелік запланованих зустрічей з вибраного предмету

| истанційна освіта в ТНТ                                                                                                    | y                                              | LING                  | Моя стартова ст                                   | орінка 🔽 Пере              | ейти       | Пошта (17) Пошук До                                                                                                    | помога             |
|----------------------------------------------------------------------------------------------------|------------------------------------------------|-----------------------|---------------------------------------------------|----------------------------|------------|----------------------------------------------------------------------------------------------------|--------------------|
| and the second second s | and the second second                          | and the second second |                                                   | 06                         | 'єктно-орі | ентоване програмуван                                                                                                    | ня <mark>16</mark> |
| машия күрсу Навч. план*                                                                                                    | Роэклад екзаменів* Рейтин                      | г студентів* Форуми   | Словник                                           |                            |            |                                                                                                    |                    |
|                                                                                                    |                                                |                       |                                                   |                            |            | 🎤   Гарко Роман Миколай                                                                                                    | ович   Вир         |
| артова сторінка > Об'ектно-срієнтов                                                                                                    | зане програмування > Веб конференції т         | га веб нари           |                                                   |                            |            |                                                                                                    |                    |
|                                                                                                    |                                                |                       |                                                   |                            |            | Павігація по матеріалу                                                                                                    |                    |
| б конференції та ве                                                                                                    | бінали                                         |                       |                                                   |                            | tip toni   | Домашня курсу                                                                                                    |                    |
| оконференци та ве                                                                                                    | опари                                          | 1                     | 1 1                                               |                            |            |                                                                                                    |                    |
| назва зустріці                                                                                                    | Опис зустрічі                                  | Заплановании час      | Статус Он                                         | лайн Приеднатись           |            |                                                                                                    |                    |
| iusbu syerpini                                                                                                    | 1000 0 0 0 0 0 0 0 0 0 0 0 0 0 0 0 0 0         | початку зустрич       | C. 6. 2 4 5 1 1 2 2 2 1 2 2 2 2 2 2 2 2 2 2 2 2 2 |                            |            | 4 Джерела                                                                                                    |                    |
| Лекція "Об'ектно-срієнтозане                                                                                                    | Лекція 'Об'єктно-орієнтоване                   | 26 листопада, 11:10   | Очікується                                        | Приєднатись до             |            | —— 4 Джарела<br>— — Э 5 Модуль 1<br>… — Э 6 Модуль 2                                                                                                    |                    |
| Лекція "Об'єктно-срієнтозане<br>програмування"                                                                                                    | Лекція "Об'єктно-орієнтоване<br>програмування" | 26 листопада, 11:10   | Очікується                                        | Приєднатись до<br>зустріні |            | 4 джерела<br>- ⊒ 5 Модуль 1<br>- ⊒ 6 Модуль 2                                                                                                    |                    |
| Позиц зустран<br>Пекція "Об'єктно-срієнтозане<br>програмування"                                                                                                    | Лекція "Об єктно-орієнтоване<br>програмування" | 26 листопада, 11:10   | Очікується                                        | Приєдчатись до зустрічі    | апочаток   | н 4 джерела<br>н ∃ 5 Модуль 1<br>н ∃ 6 Модуль 2<br>Пов'язані теми<br>Нічого не знайдено.                                                                                                    |                    |
| Лєкція "Об'єктно-срієнтозане<br>програмування"                                                                                                    | Лекція "Об єктно-орієнтоване<br>програмування" | 26 листопада, 11:10   | Очікується                                        | Приєднатись до зустріні    | а початок  | н— 4 джерела<br>⊢⊒ 5 Модуль 1<br>і…⊒ 6 Модуль 2<br>Пов'язані теми<br>Нічого не знайдено.                                                                                                    |                    |
| Лєкція "Об'єктно-срієнтозане<br>програмування"                                                                                                    | Лекція "Об єктно-орієнтоване<br>програмування" | 26 листопада, 11:10   | Очікується                                        | Приєдчатись до<br>зустрічі | апочаток   | н 4 джерела<br>н 3 5 Модуль 1<br>н 4 6 Модуль 2<br>Пов'язані теми<br>Нічого не знайдено.<br>Активні користувачі                                                                                                    |                    |
| Лекція "Об'єктно-срієнтозане<br>програмування"                                                                                                    | Лекція "Об єктно-орієнтоване<br>програмування" | 26 листопада, 11:10   | Очікується                                        | Приєдчатись до<br>зустрічі | апочаток   | <ul> <li>→ 4 джерела</li> <li>→ 5 Модуль 1</li> <li>→ 6 Модуль 2</li> <li>Пов'язані теми</li> <li>Нічого не знайдено.</li> <li>Активні користувачі</li> <li>Гарко Роман Миколайович</li> <li>Гості не показані</li> </ul>                                                                                                    |                    |
| Пекція "Об'єктно-срієнтозане<br>програмування"                                                                                                    | Лекція "Об єктно-орієнтоване<br>програмування" | 26 листопада, 11:10   | Очікується                                        | Приєдчатись до<br>зустрічі | апочаток   | <ul> <li>→ 4 джерела</li> <li>→ 5 Модуль 1</li> <li>→ 6 Модуль 2</li> <li>Пов'язані теми</li> <li>Нічого не знайдено.</li> <li>Активні користувачі</li> <li>Гарко Роман Миколайович</li> <li>Гості не показані</li> <li>Веб конференції та вебінар</li> </ul>                                                                                               |                    |
| Лекція "Об'єктно-срієнтозане<br>програмування"                                                                                                    | Лекція "Об'єктно-орієнтоване<br>програмування" | 26 листопада, 11:10   | Очікується                                        | Приєдчатись до<br>зустрічі | впочаток   | <ul> <li>Джерела<br/>— д 5 Модуль 1<br/>— д 6 Модуль 2     </li> <li>Пов'язані теми         Нічого не знайдено.     </li> <li>Активні користувачі         Гарко Роман Миколайович         Гості не показані     </li> <li>Веб конференції та вебінар         Лекція "Об'єк (26 листог<br/>11:10)     </li> </ul>                                            | и<br>нада,         |
| Пекція "Об'єктно-срієнтозане<br>програмування"                                                                                                    | Лекція "Об'єктно-орієнтоване<br>програмування" | 26 листопада, 11:10   | Очікується                                        | Приєдчатись до<br>зустрічі |            | <ul> <li>4 Джерела<br/>— Э 5 Модуль 1<br/>— Э 6 Модуль 2         </li> <li>Пов'язані теми         Нічого не знайдено.         </li> <li>Активні користувачі         Гарко Роман Миколайович         Гості не показані         </li> <li>Веб конференції та вебінар         <ul> <li>Лекція "Об'єк (26 листог 11:10)</li> </ul> </li> <li>Словник</li> </ul> | и<br>пада,         |
| Лекція "Об'єктно-срієнтозане<br>програмування"                                                                                                    | Лекція "Об'єктно-орієнтоване<br>програмування" | 26 листопада, 11:10   | Очікується                                        | Приєдчатись до<br>зустрічі | впочаток   | <ul> <li>Джерела<br/>— д 5 Модуль 1<br/>— д 6 Модуль 2     </li> <li>Пов'язані теми         Нічого не знайдено.     </li> <li>Активні користувачі         Гарко Роман Миколайович         Гості не показані     </li> <li>Веб конференції та вебінар         <ul> <li>Лекція "Об'єк (26 листог<br/>11:10)</li> </ul> </li> </ul>                            | и<br>лада,         |

1.5. Щоб приєднатися до зустрічі, слід пройти за посиланням "Приєднатися до зустрічі"

# 1.6. У вікні, що з'явиться, натиснути на посилання "Так, приєднатись"

| 🔮 dl.tntu.edu.ua/mods/bigbluebutton/join_meeting_moderate.php?meetingld=93 🤍 C 📽 💺 👻 🚼 ~ как отключить микрофон 🔎 🕨 😭 😭 🚱 🖤 👻 💌                                       |
|----------------------------------------------------------------------------------------------------|
| Дистанційна освіта в ТНТУ<br>Об'єктно-орієнтоване програмування 13:48                                                                                                 |
| Домашня курсу Антиплагіат* Рейтинг студентів* Форуми Словник Керування                                                                                                |
| я стартова сторінка > Об'єктно-орієнтоване програмування > Керування > Веб конференції та вебінари > Приєднатись як модератор<br>риєднатись як модератор              |
| Веб конференції та вебінари. Створити/Редагувати зустріч                                                                                                    |
| к Ви хочете продовжити: Так, приєднатись або Ні, скасувати<br>На початок                                                                                              |
| мова: English   Українська   More                                                                                                    |
| Социрование и и и и и и и и и и и и и и и и и и                                                                                                    |
| Усі права на даний програмний продукт захищені © ATutor®, Про ATutor.<br>За вказівками щодо використання ATutor зверніться до офіційного <i>Підручника з ATutor</i> . |
|                                                                                                    |
|                                                                                                    |

1.7. Завантажиться середовище сервера відеоконференцій

## 2. Участь у зустрічі

2.1. При вході у середовище сервера відеоконференцій з'явиться вікно з запитом доступу до мікрофона і камери. У ньому натиснути кнопку "Allow" (дозволити доступ).

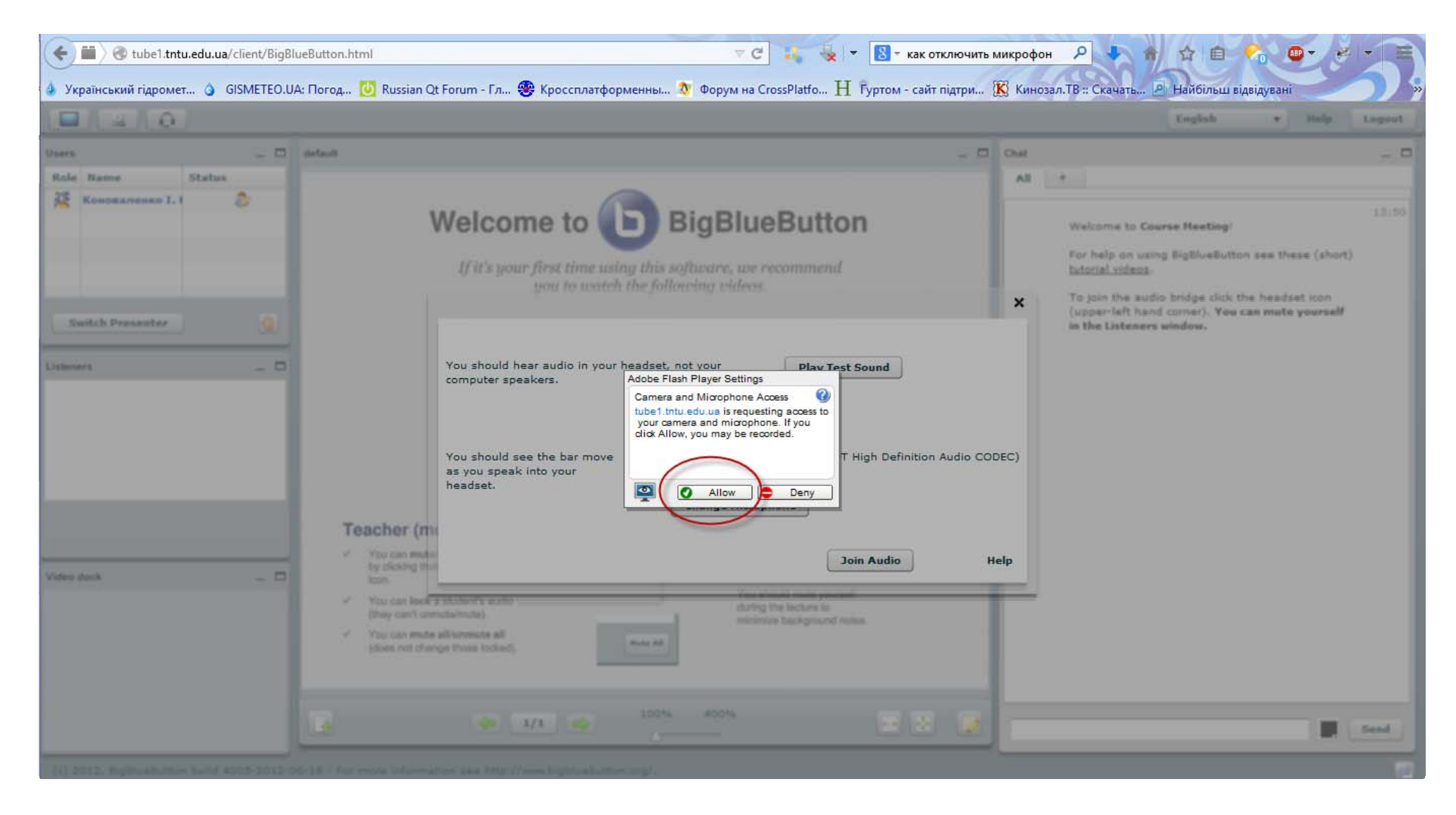

### 2.2. У наступному вікні натиснути кнопку "Join Audio"

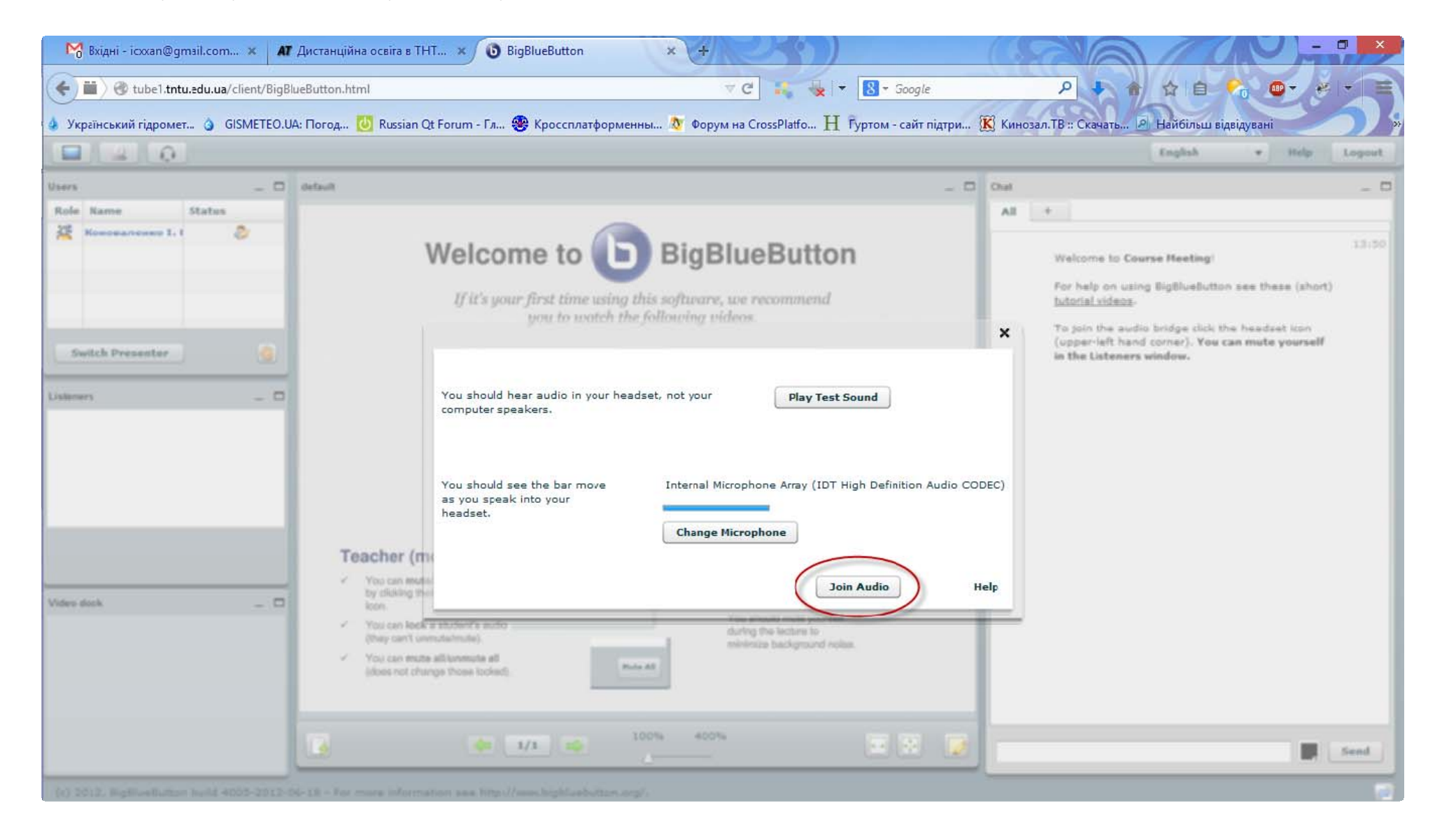

## 2.3. Вибрати українську мову інтерфейсу (Ukrainian)

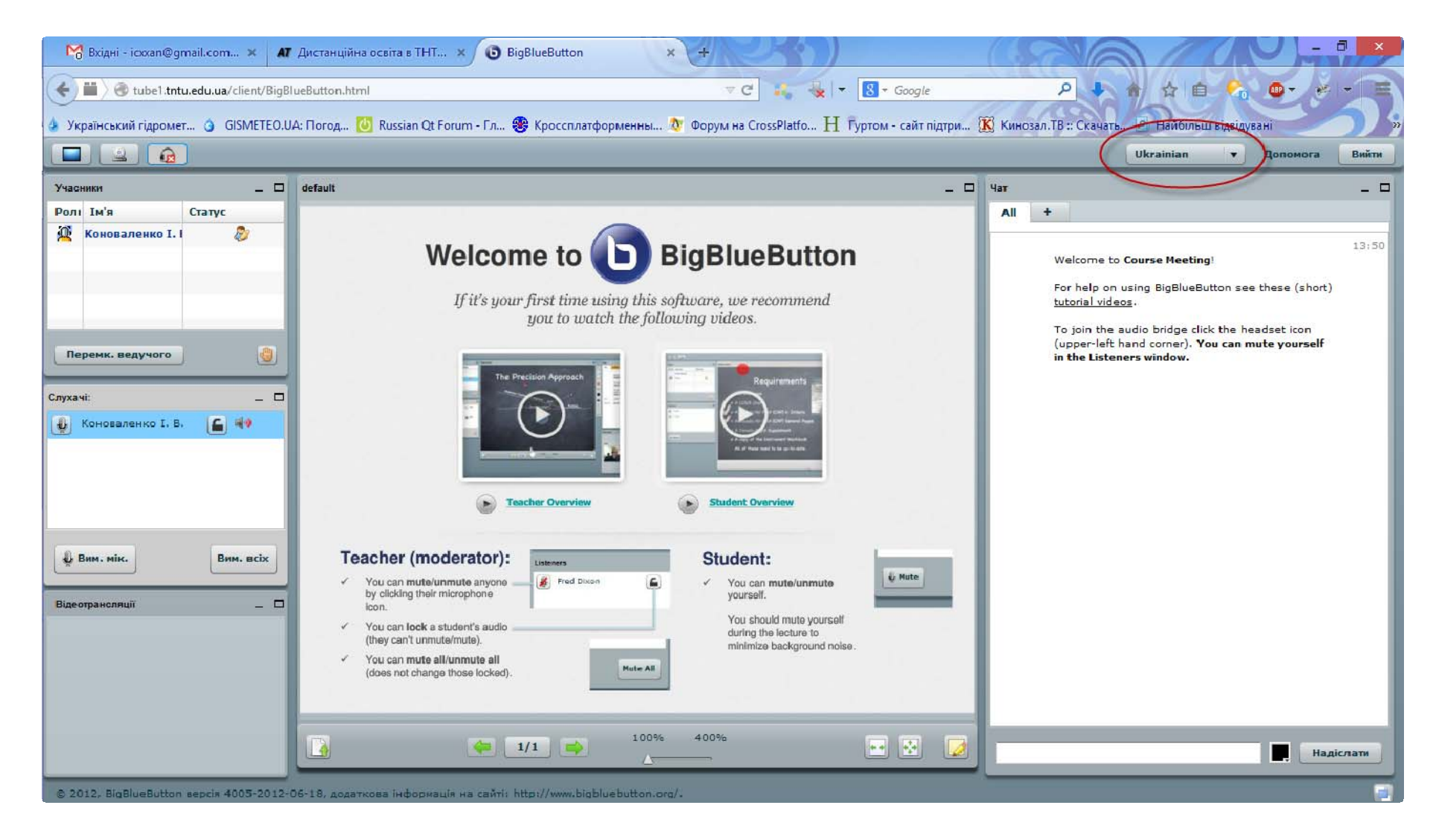

2.4. У списку "Слухачі" буде відображено перелік всіх слухачів зустрічі. За допомогою кнопки "Вим. мік." можна вимкнути/ввімкнути свій мікрофон. Протягом зустрічі свій мікрофон без потреби не варто вмикати, оскільки звуки вашого оточення транслюватимуться для всіх слухачів.

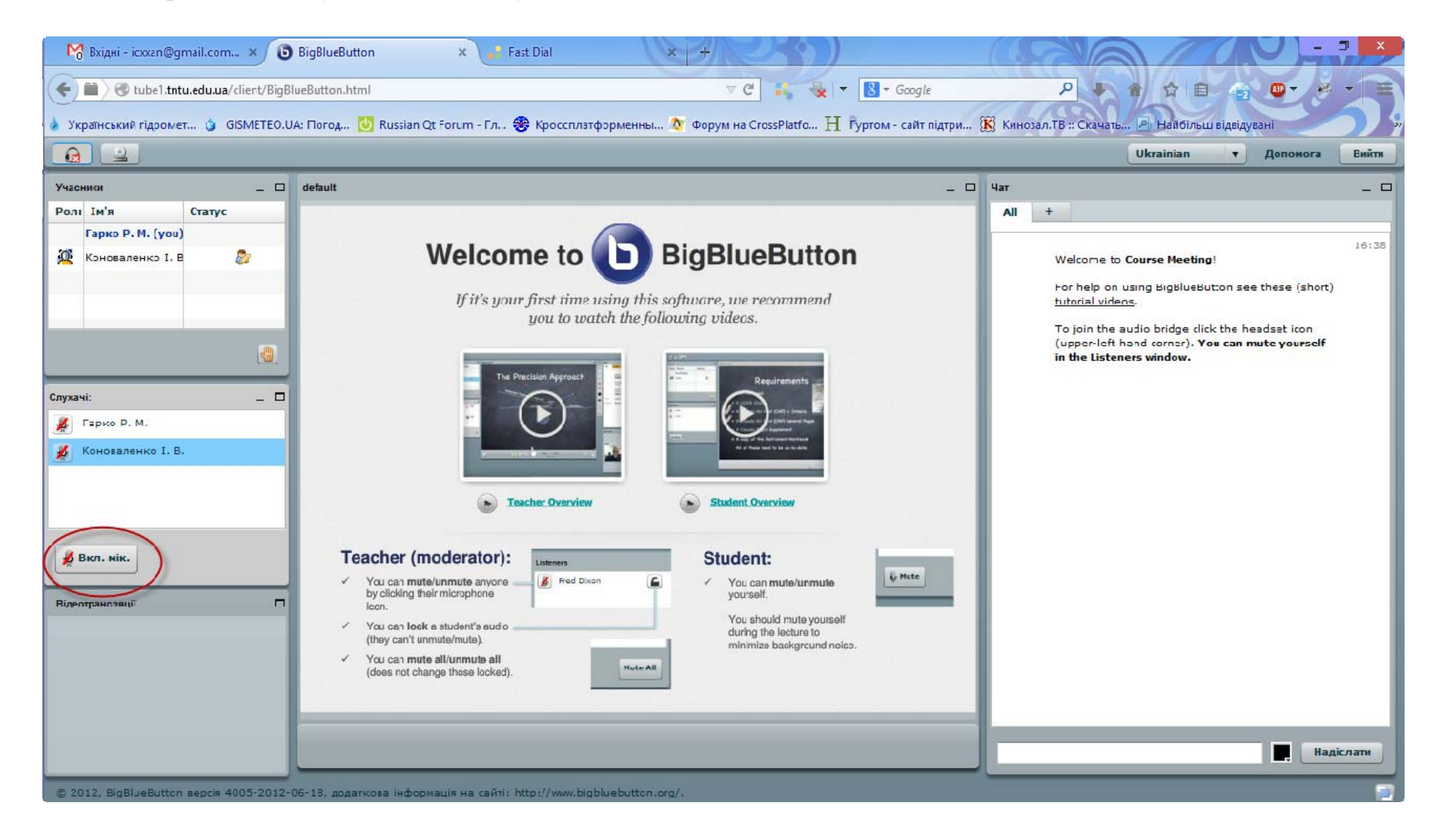

2.5. У центральній частині екрану буде відображуватися навчальний матеріал у виді слайдів. Голос викладача повинен бути чутним через динаміки.

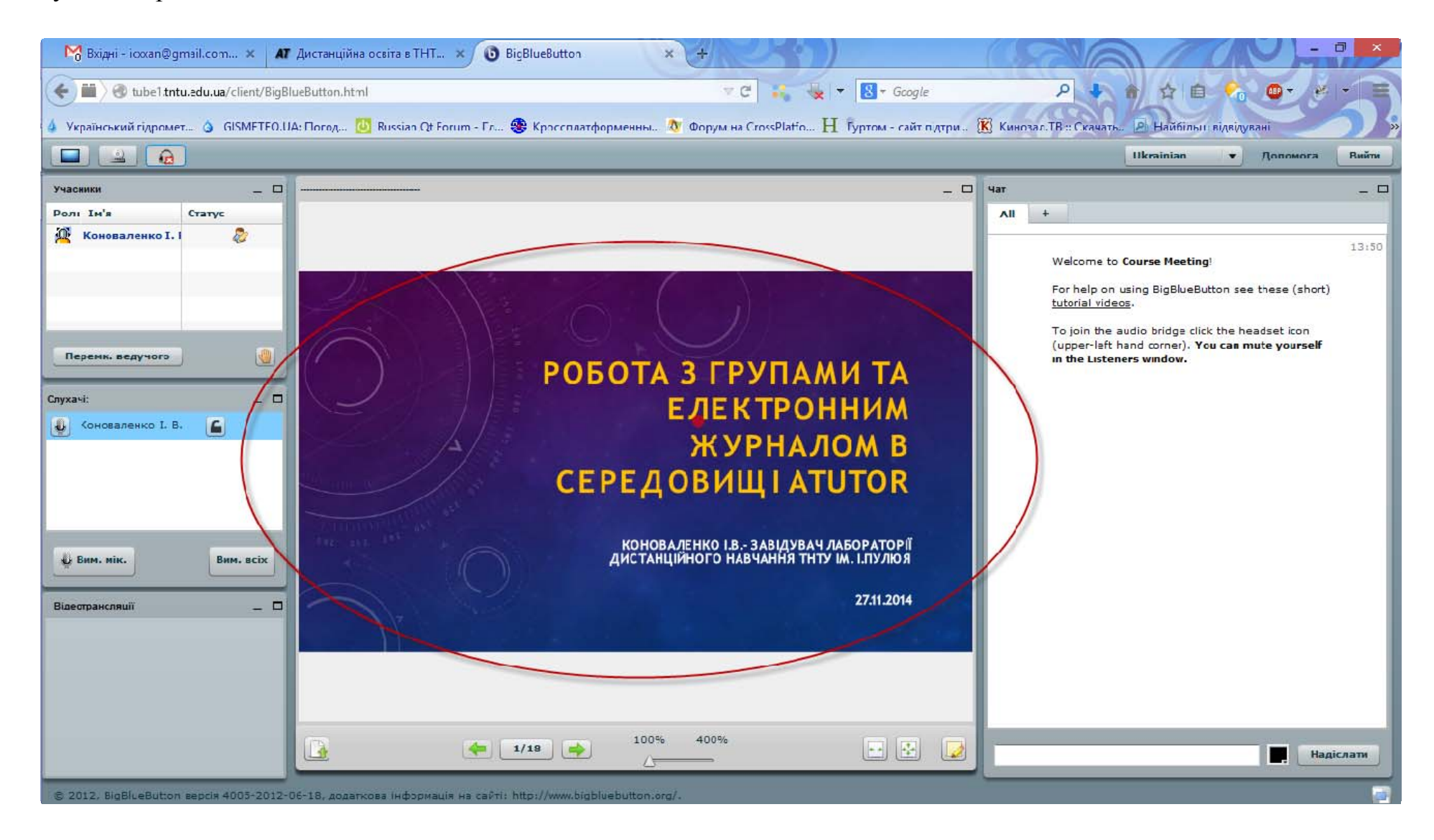

2.6. Якщо під час зустрічі є необхідність зробити своє повідомлення (запитатися), можна натиснути кнопку "Просити надати слово".

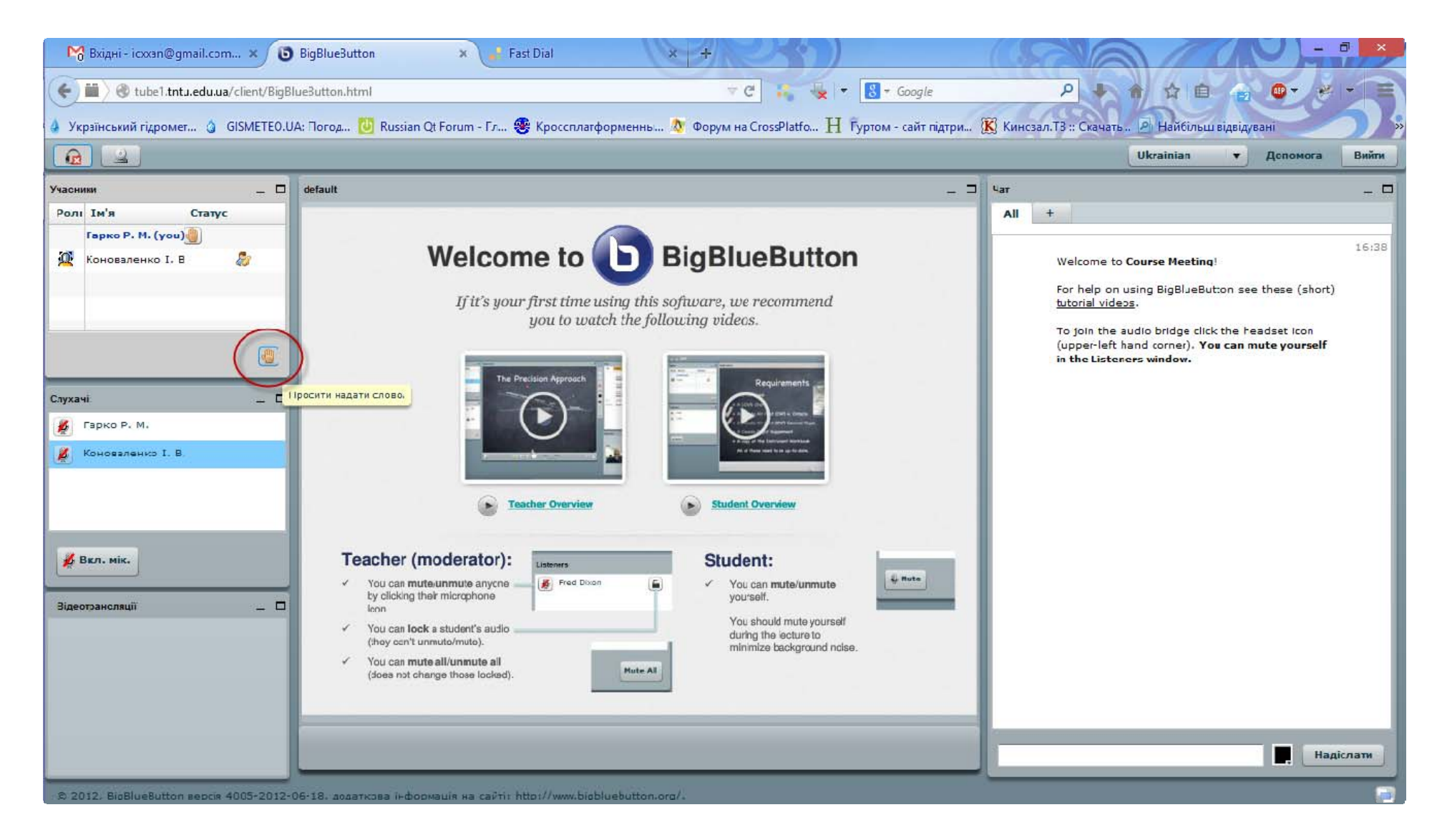

2.7. Для текстових повідомлень всі учасники зустрічі можуть користуватися чатом (поле "Чат"). Текст повідомлення пишуть у нижньому полі, потім натискають кнопку "Надіслати".

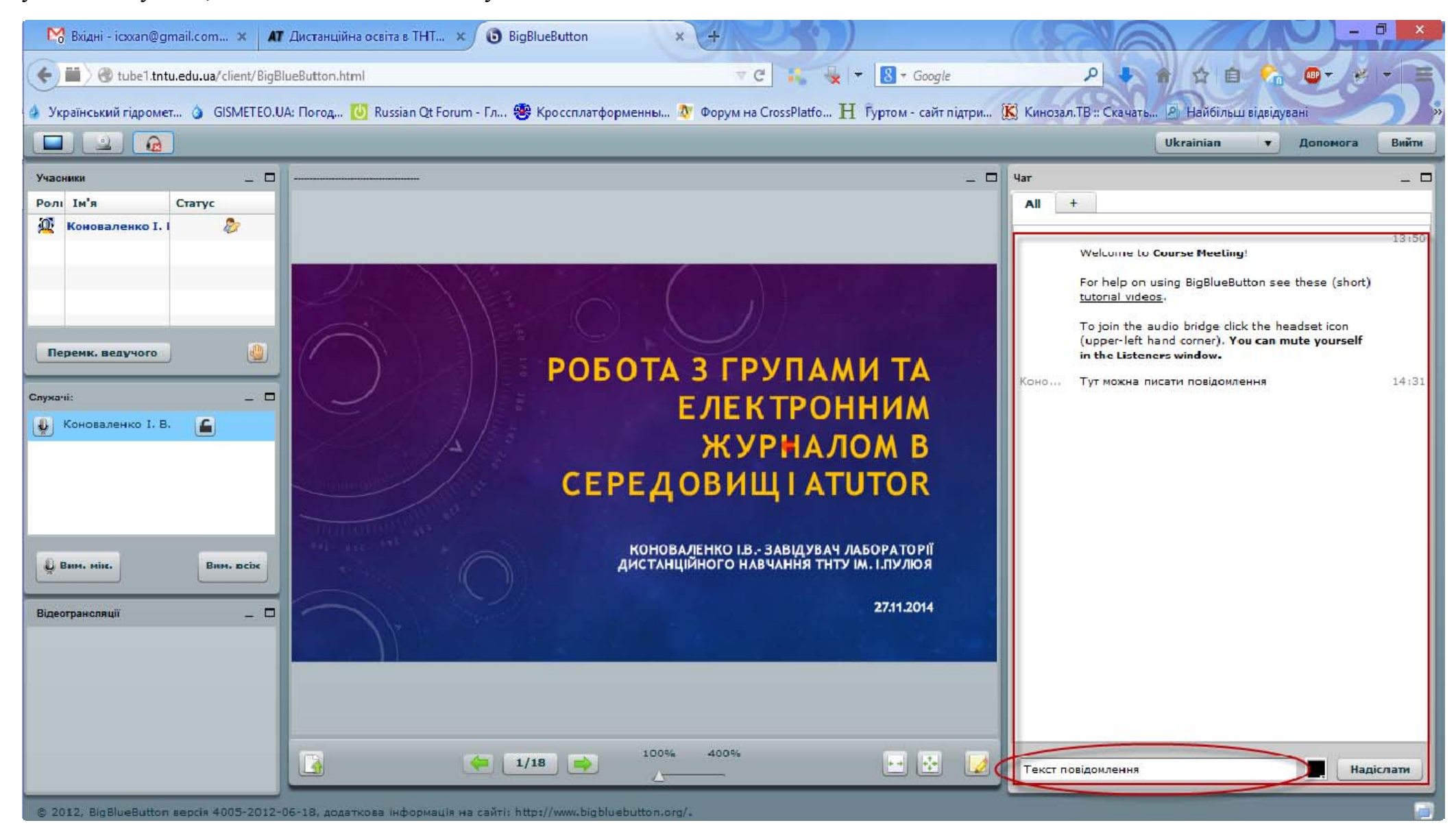

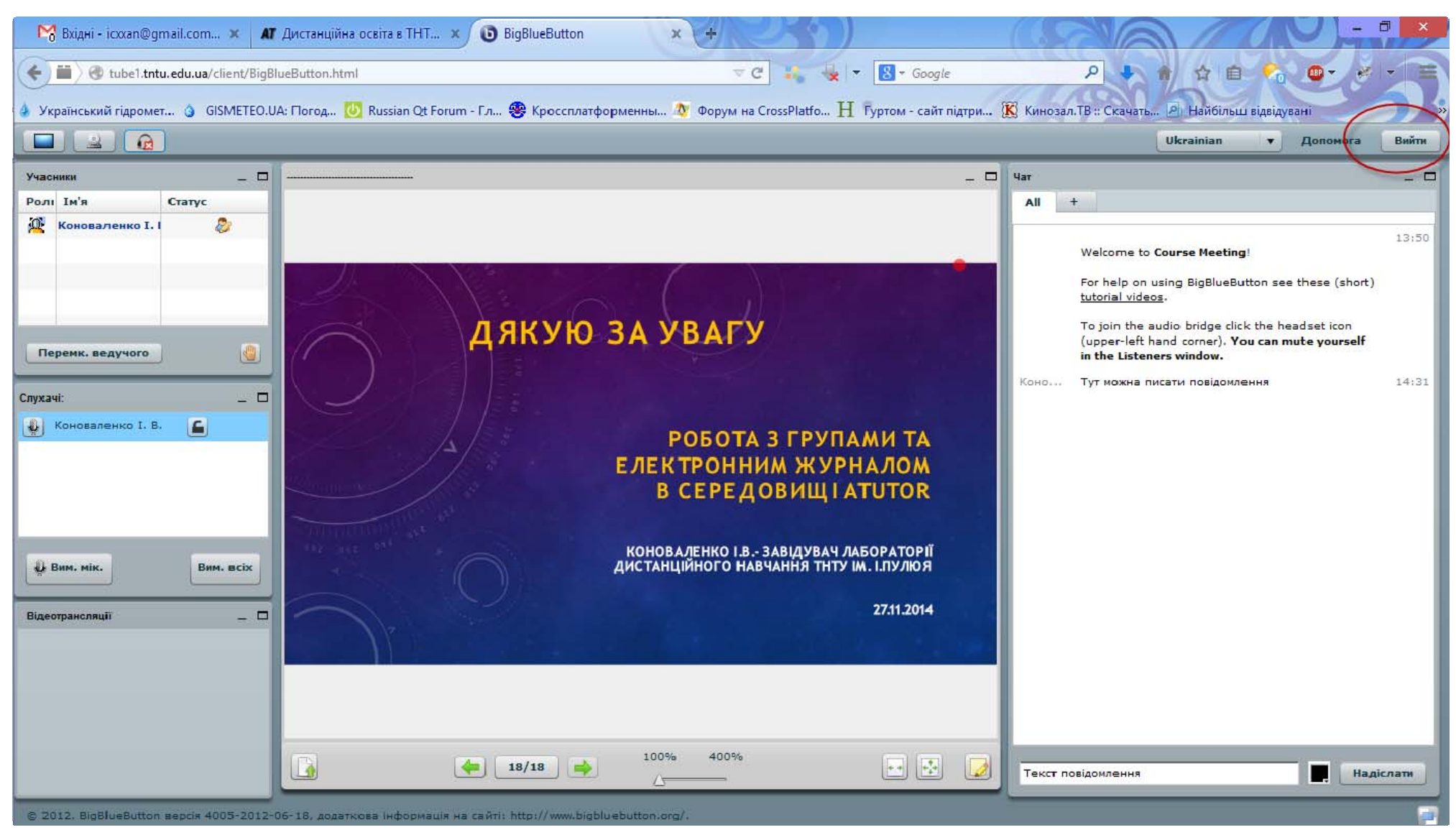

## 2.8. Щоб закінчити зустріч, натиснути кнопку "Вийти"